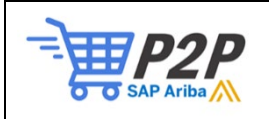

## Reassign Ariba Account Administrator Role

1. Login to the SAP Business Network: <u>http://supplier.ariba.com</u>.

| Supplier Login                       |  |  |
|--------------------------------------|--|--|
| User Name                            |  |  |
| Password                             |  |  |
| Login<br>Forgot Username or Password |  |  |

2. Access the Company Settings menu by clicking your initials in the top righthand corner and Select Setting > Users.

|         |                            | 0 8                                             |
|---------|----------------------------|-------------------------------------------------|
|         | More ~                     | TestUserJr City of Tacoma<br>SIMTest3@ariba.com |
|         | ٩                          | My Account                                      |
|         | -                          | Contact Administrator                           |
|         | Account Settings           | Switch Account                                  |
| •<br>yt | Customer Relationships     | SIMTest3                                        |
|         | Users (h)                  | ANID: AN01044154587-T<br>Premium Package        |
|         | Notifications              | Company Profile                                 |
|         | Application Subscriptions  | Marketing Profile                               |
|         | Account Registration       | Settings >                                      |
|         | Network Settings           | Logout                                          |
|         | Electronic Order Routing   |                                                 |
|         | Electronic Invoice Routing |                                                 |

## 3. Select the Manage Users tab.

| SAP Business Network - Enterprise Account TEST MODE                                                                                                    | 0 💿   |
|----------------------------------------------------------------------------------------------------|-------|
| Account Settings                                                                                                    | Close |
| Customer Relationships Users Notifications Application Subscriptions Account Registration API management                                                             |       |
| Manage Roles Manage Users Manage Users Manage User Authentication More                                                                                               |       |
| Roles (9)<br>Create and manage roles for your account. You can edit the role and add users to a role. The administrator role can be viewed, but cannot be mortified. |       |

4. Select the user you want to make the administrator by checking the box next to the username Open the actions menu (1), and select Make Administrator (2).

| Filtered | Results (2)             |                        |            |           |                         |                          |                                 |                   | +          | •             |
|----------|-------------------------|------------------------|------------|-----------|-------------------------|--------------------------|---------------------------------|-------------------|------------|---------------|
|          | Username                | Email Address          | First Name | Last Name | Ariba Discovery Contact | Role Assigned            | Authorization Profiles Assigned | Customer Assigned | AN Access  | Actions       |
|          | CityTestVendor          |                        |            | -         | No                      | Invoice, +1              |                                 | All(1)            | Yes 🚺      | Actions 🔻     |
|          | SIMTest:                |                        |            | -         | No                      | PROFILE_MGMT_ROLE,<br>+7 |                                 | All(1)            | Y<br>Pelet | :e            |
| Ļ        | Add to Contact List Ren | nove from Contact List |            |           |                         |                          |                                 |                   | 2 Make     | Administrator |

5. This will assign a new role to the exiting administrator and log you out of your account. You can double check that the change was successful by having the administrator login or by logging back in and clicking your initials then clicking "Contact Administrator."

|                                                                                | 0 8                       |
|--------------------------------------------------------------------------------|---------------------------|
| rders 🗸 Fulfillment 🗸 Invoices 🗸 Payments 🗸 Catalogs Reports V Messages More V | TestUserJr City of Tacoma |
|                                                                                |                           |
| Releases V City of Tacoma - TEST V Exact match V Order number Q                | My Account                |
|                                                                                | Link User IDs             |
|                                                                                | Contact Administrator     |
|                                                                                | Switch Account            |